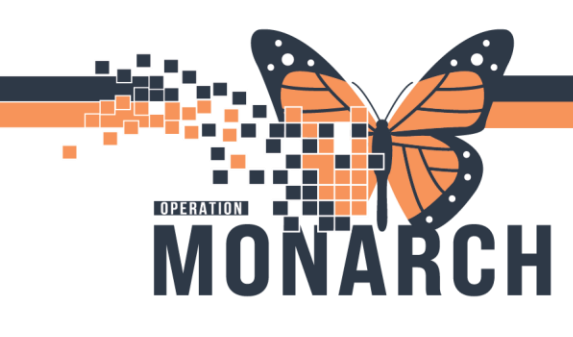

## PLACING A PLAN PENDING POWERPLAN HOSPITAL INFORMATION SYSTEM (HIS)

### PRESCRIBERS

A PowerPlan that is signed only but not initiated remains in a **planned** status, allowing you to prepare orders for initiation as needed. For example, while the patient is waiting for a bed in the ED, you want to place the admission PowerPlan to become effective when the patient arrives at your unit.

A provider may customize and save the PowerPlan in a planned state multiple times prior to initiating it.

#### Placing a Planned PowerPlan to Be Initiated Later

The PowerPlan is signed only but not initiated and not active. All orders in the PowerPlan remain in a planned status until the PowerPlan is initiated later.

You want your orders to be initiated later.

1. Click **Plan for Later** after selecting the orders in the PowerPlan as applicable, followed by signing the PowerPlan.

| 04   | 8        | Component Status                                                                                                 | Dose Details                                                                                          |
|------|----------|----------------------------------------------------------------------------------------------------|----------------------------------------------------------------------------------------------------|
| DIC  | Acute    | Coronary Syndrome (ACS) Admissica (Planned Pending)                                                              |                                                                                                    |
| Adr  | nission  | /Transfer/Discharge                                                                                              |                                                                                                    |
|      | 3        | The intent of this PowerPlan is to be used for patients being admitte                                            | ed with Acute Coronary Syndrome (ACS) Admission.                                                      |
|      | 湯 (う     | Link: Standard of Care: Coronary Care Unit - POLICY                                                              |                                                                                                    |
|      | 0 🖸      | Code Status (Goals of Care)                                                                                      |                                                                                                    |
| Diet | in ar    |                                                                                                    |                                                                                                    |
|      |          | NPO                                                                                                    | T;N, Sips of Water with Meds                                                                          |
|      | -        | Conceptor (Autor)                                                                                                | 6 hours prior to procedure                                                                            |
|      |          | Cardiac Diet                                                                                                    |                                                                                                    |
|      |          | Diabetic Diet                                                                                                    |                                                                                                    |
|      | 0        | Restrict Fluids                                                                                                  | T;N, Restrict fluids tomL. No water jug on table.                                                     |
|      | 4        | DIET SUBPHASE                                                                                                    |                                                                                                    |
| Acti | vity     | and the second second second second second second second second second second second second second second second |                                                                                                    |
|      |          | Bedrest                                                                                                    | T;N, with bathroom privileges                                                                         |
| Vita | Signs/   | Monitoring                                                                                                    |                                                                                                    |
|      | 2        | Height/Length                                                                                                    | T;N, Instructions: on admission.                                                                      |
|      | _ 2      | Weight                                                                                                    | T;N, daily, in AM and on admission.                                                                   |
|      |          | Vital Signs                                                                                                    | T;N, q4h, PRN                                                                                         |
|      | _ 2      | Intake and Output (Ins and Outs)                                                                                 | T;N, q12h                                                                                             |
|      |          | SpO2 Monitoring                                                                                                  | T;N, Daily on room air.                                                                               |
|      |          | CardioRespiratory Monitoring (Cardiac Monitoring)                                                                |                                                                                                    |
|      |          | Capillary Blood Glucose Monitoring                                                                               | T;N, QID, 2 day(s)                                                                                    |
|      |          | Capillary Blood Glucose Monitoring                                                                               | T;N, QID, For diabetic patients                                                                       |
| Pati | ent Car  | e                                                                                                    |                                                                                                    |
|      |          | Urinary Catheter Insertion (Foley Catheter Insertion)                                                            | requested: T;N, Indication: Strict I&O, Instructions: Reassess need for catheter within48 hours of in |
|      |          | Nurse to order Blood Cultures when                                                                               | T;N, STAT and Urine Culture if Temp greater than or equal to 38°C                                     |
| Res  | piratory | Care                                                                                                    |                                                                                                    |
|      | Q        | Oxygen Therapy                                                                                                   | SpO2 goal: Other (Special Instructions), Keep greater than 92% and less than 96%. If Sp02 greater t   |
|      |          | Patient with chronically elevated PaCO2                                                                          |                                                                                                    |
|      |          | Oxygen Therapy                                                                                                   | SpO2 goal: 88-92%, For patients with chronically elevated PaCO2                                       |
| IV S | olution  | s/infusions                                                                                                    |                                                                                                    |
|      |          | Peripheral IV Insertion                                                                                          |                                                                                                    |

The PowerPlan remains in a **Planned/Pending status.** No orders or tasks are displayed for other care team members. For example, the pharmacy would not dispense a medication until the PowerPlan is initiated.

Hotel Dieu

1

# niagarahealth

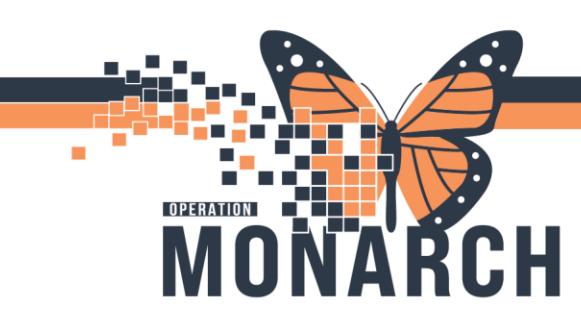

# PLACING A PLAN PENDING POWERPLAN HOSPITAL INFORMATION SYSTEM (HIS)

2. If you review the Order Profile, orders from the planned PowerPlan are not listed.

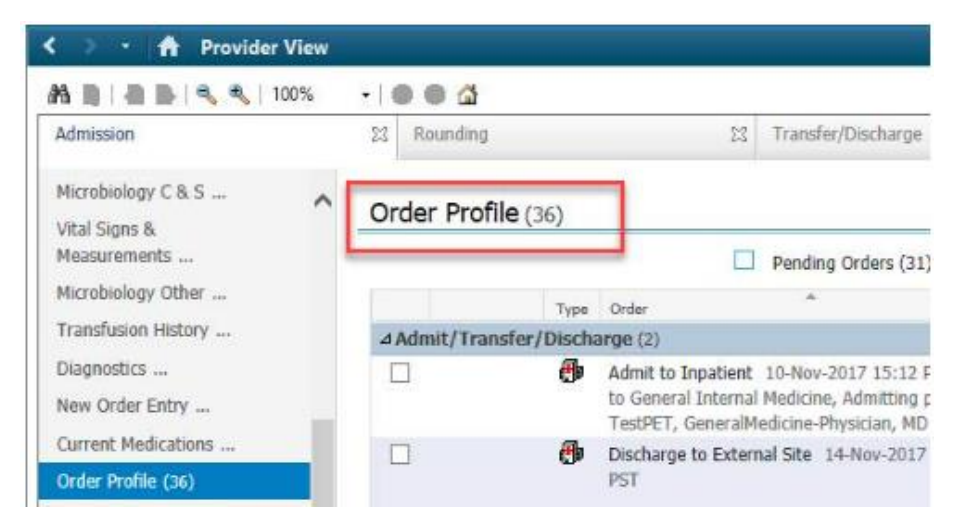

3. lick the **Order Profile** heading in the workflow tab to access the **Orders** window. You will see the planned PowerPlan there.

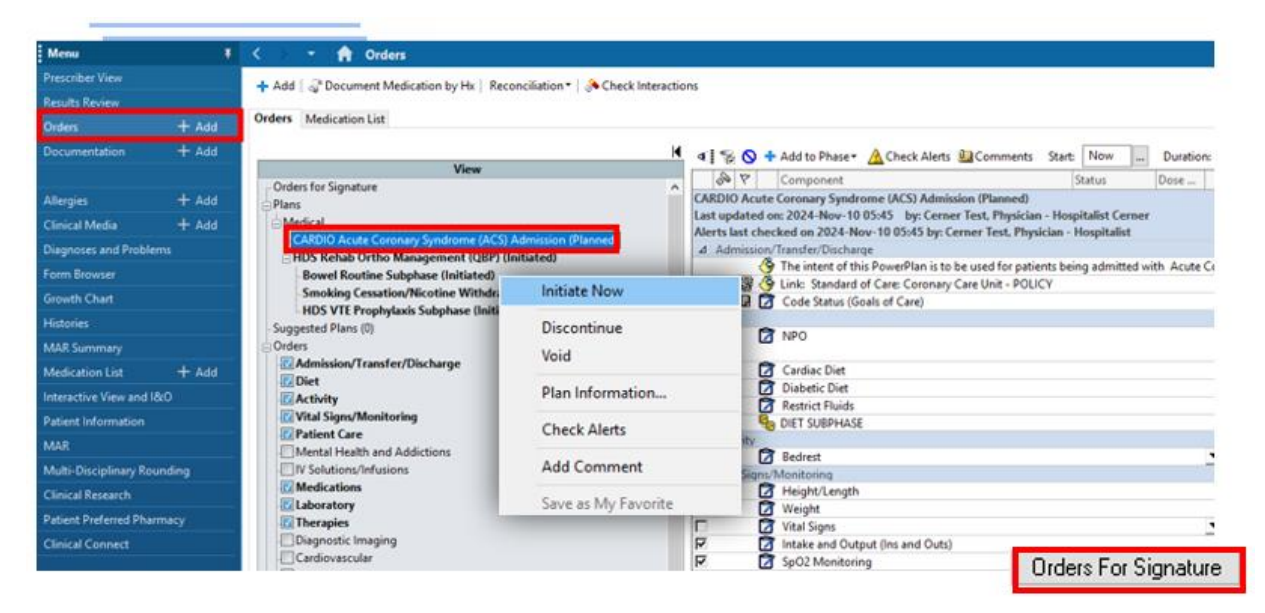

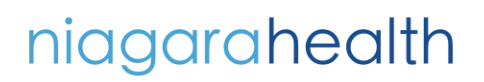

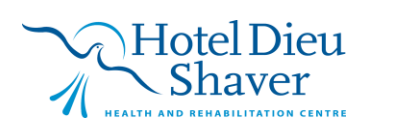

2

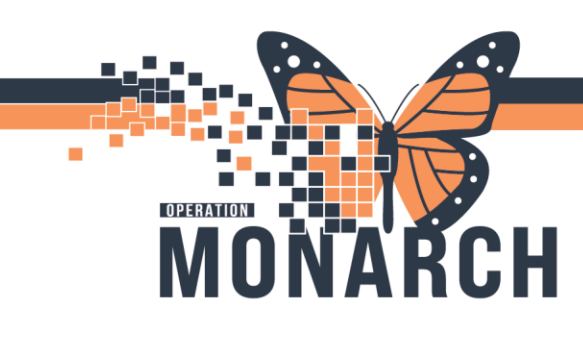

## PLACING A PLAN PENDING POWERPLAN HOSPITAL INFORMATION SYSTEM (HIS)

4. Click Sign.

All orders of the PowerPlan become active now and trigger task and actions for designated care team members.

|                                                                 | N                                     | Order Name                                                               | Stirtus.    | Stat                | Details                                                                                                    |  |  |  |
|-----------------------------------------------------------------|---------------------------------------|--------------------------------------------------------------------------|-------------|---------------------|----------------------------------------------------------------------------------------------------|--|--|--|
| View                                                            |                                       | CARDIO Acute Coron.                                                      | Initiated . | ÷                   | placing 27 order(s)                                                                                                    |  |  |  |
| ders for Signature                                              | <ul> <li>A HD 26; HD230; J</li> </ul> |                                                                          |             |                     |                                                                                                    |  |  |  |
| ina.                                                            | d Diet                                |                                                                          |             |                     |                                                                                                    |  |  |  |
| CARDIO Acute Conners Sundrome (ACS) Adminutes Unitiated Perc    | 0 10                                  | NPO                                                                      | Crder       | 2028 Mov-10 03989   | To Novation 2016 EST, sign of Water with Meds.<br>6 hours evide to expenditure                                         |  |  |  |
| HDS Rebab Ortho Management (OBP) (Initiated)                    | A Wited Signa/Mont                    |                                                                          |             |                     |                                                                                                    |  |  |  |
| Bowel Routine Subphase (initiated)                              | 88                                    | Height Longth                                                            | Order       | 2034 Nov-10 05:49   | 10/Nov/2024-05-89 EST, Instructions on admission.                                                                      |  |  |  |
| Smoking Cestation/Nicotine Withdrawal (Adult & Adolescent) Subj | 8 8                                   | Weight                                                                   | Order       | 2024-New-10 05:49   | 10/Nov/2024 05x8 EST, daily, in AM and on admission.                                                                   |  |  |  |
| HDS VTE Prophylasis Subphase (Initiated)                        | A Fatient Care                        |                                                                          |             |                     |                                                                                                    |  |  |  |
| ggested Plans (I)                                               | 🧶 🖻                                   | Intake and Output (In                                                    | Drder       | 2004-Nov-10 05:49   | 10/Nov/2024-05H9-EST, g-Uh                                                                                             |  |  |  |
| den                                                             | 8 8                                   | SpO2 Menitoring                                                          | Dedar       | 2024-Nev-10-05-89   | 10/Nov/2024-05:49 EST, Dwily on room air.                                                                              |  |  |  |
| Administer/Transfer/Utscharge                                   | <b>8 6</b>                            | Peripheral Winnertion                                                    | Order       | 2026 Nov-10 05-49   | 10/NexiO324 05/49 EST                                                                                                  |  |  |  |
| Olet                                                            | 4 Medications                         |                                                                          |             |                     |                                                                                                    |  |  |  |
| Activity                                                        | CP IN                                 | atropine                                                                 | Order       | 2024-1401-10-05140  | Timg, N, BU, once, PRN other (see comment), First Duse: 10/Nov/2024/05/49/EST                                          |  |  |  |
| Vital Sign/Monitoring                                           | A Sheeters                            | Por symptomatic bridly cardia (healt rote less than 40 beats per minute) |             |                     |                                                                                                    |  |  |  |
| Patient Care                                                    | d Laboratory                          | AREA and MEATING AND                                                     | Outer       | 2024 Mar 10 25 - 10 | Name (Restal Restaurs other) Mana college (MMan 2004 Mail 1977 Bailet) and                                             |  |  |  |
| Mental Health and Addictions                                    | 4.6                                   | Considere Blood Count                                                    | Order       | 2024-New-10-05-30   | Rived AM Draw Desident Onky, name 10.0km/2024/5-00 FST, Toork Order on WorkEd                                          |  |  |  |
| JIV Solutions Infusions                                         |                                       | complete entre court                                                     | - under     |                     | First moming and admission                                                                                             |  |  |  |
| Melication                                                      | 8 6                                   | Electrolutes (No. K. Cl.                                                 | Deder       | 2004-Nev-10 25-49   | Blood, AM Drew (inpatient Only), once 10/New/2024 05/9 (ST, Track Order on Worklist                                    |  |  |  |
| Cancerstory                                                     | 1 1 1 1 1 1 1 1 1 1 1 1 1 1 1 1 1 1 1 | CO2, Gap)                                                                |             |                     | First morning port admission                                                                                           |  |  |  |
| Disgnostic imaging                                              | 88                                    | Creatinine                                                               | Order       | 2024 Nov-10 05-40   | Blood, AM Draw (Inputient Only), once, 10.9kps/2024/05-90 EST, Track Order on WorkEat.<br>First meeting post-admission |  |  |  |
| Other Investigations                                            | <del>8</del> 8                        | Blood lives Nitrogen                                                     | Drder       | 2024-New-10 05-IN   | Blood, AM Draw (Inpatient Only), once, 10/Nim/202405/89151, Track Ender on Worklet<br>First montog post admission      |  |  |  |
| Procedures<br>Provider Consults                                 | 88                                    | Glucose Random                                                           | Order       | 2034 Nev-10 05:49   | Blood, AM Draw (Inputient Only), once, 10/Nex/2024 05:49 EST, Track Order on Worklist<br>First moming post admission   |  |  |  |
| Peters Education                                                | 98                                    | Complete Blood Count<br>(CBC)                                            | Drder       | 2024-Nov-10 05:51   | Blood, AM Draw (Inpatient Only), once, 10/Nins/2028/05/51 [57, Track Order on Workkst<br>second morning port admission |  |  |  |
| Tren Categoried<br>ED Charges                                   | 8 B                                   | Bood Unea Nitrogen                                                       | Order       | 2004 Nov-10 05:51   | Blood, AM Draw (Inputient Only), ence, 10/9km/2004 05:51 EST, Track Order on Worklast<br>second morning post admission |  |  |  |
| .]≫ggres<br>stication History                                   | 98                                    | Creatinite                                                               | Deter       | 2024-Nev-10 05:51   | Blood, AM Draw (Inpatient Only), once, 10.78tw/2024 05:51 EST, Track Order on WorkEst<br>second morning post admission |  |  |  |
| edication History Snapshot                                      | A P                                   | Flactoriktus (Na K C)                                                    | Order       | 2024 Nev-10 05:51   | Blood, AM Draw Broatient Only), ence, 10/New/2024 05:51 EST, Track Order on Workket                                    |  |  |  |

niagarahealth

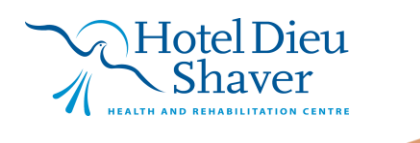

3